# **Comp/Tech sec. App: How To Update Codes**

- 1. Open App
- 2. Click on + sign (upper left)

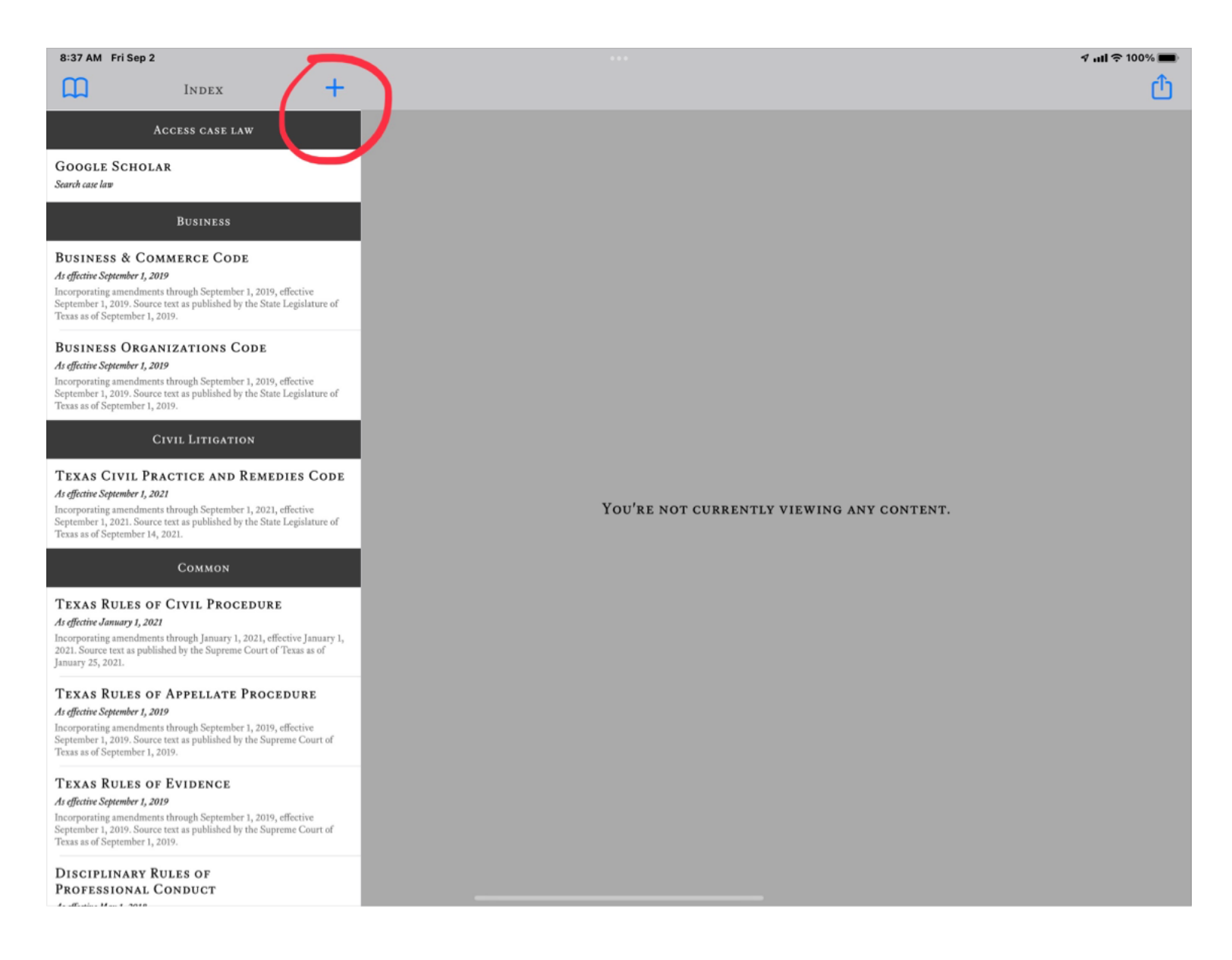

## 3. Choose a Code to download/ update

#### 8:38 AM Fri Sep 2 🕈 📶 🗢 100% 🔳 Ð +INDEX GOOGLE SCHOLAR Search case law Done State Bar of Texas Computer & Technoi Accounts BUSINESS & COMMERCE CODE As effective September 1, 2019 7 items Incorporating amendments through September 1, 2019, effective September 1, 2019. Source text as published by the State Legislature of Texas as of September 1, 2019. Criminal **BUSINESS ORGANIZATIONS CODE** 1 item As effective September 1, 2019 Incorporating amendments through September 1, 2019, effective September 1, 2019. Source text as published by the State Legislature of Texas as of September 1, 2019. Education 1 item TEXAS CIVIL PRACTICE AND REMEDIES CODE Family As effective September 1, 2021 1 item Incorporating amendments through September 1, 2021, effective September 1, 2021. Source text as published by the State Legislature of Texas as of September 14, 2021. ANY CONTENT. Government 5 items TEXAS RULES OF CIVIL PROCEDURE As effective January 1, 2021 Intellectual Property Incorporating amendments through January 1, 2021, effective January 1, 2021. Source text as published by the Supreme Court of Texas as of January 25, 2021. 8 items TEXAS RULES OF APPELLATE PROCEDURE Labor As effective September 1, 2019 4 items Incorporating amendments through September 1, 2019, effective September 1, 2019. Source text as published by the Supreme Court of Texas as of September 1, 2019. **TEXAS RULES OF EVIDENCE** As effective September 1, 2019 Incorporating amendments through September 1, 2019, effective September 1, 2019. Source text as published by the Supreme Court of Texas as of September 1, 2019. DISCIPLINARY RULES OF **PROFESSIONAL CONDUCT**

4. Click Download

## 8:38 AM Fri Sep 2 🕈 📶 🗢 100% 🔳 +INDEX GOOGLE SCHOLAR Search case law BUSINESS & COMMERCE CODE As effective September 1, 2019 Texas Education Code Incorporating amendments through September 1, 2019, effective September 1, 2019. Source text as published by the State Legislature of Texas as of September 1, 2019. As effective September 1, 2021 **BUSINESS ORGANIZATIONS CODE** As effective September 1, 2019 Incorporating amendments through September 1, 2019, effective September 1, 2019. Source text as published by the State Legislature of Texas as of September 1, 2019. TEXAS CIVIL PRACTICE AND REMEDIES CODE As effective September 1, 2021 Available Incorporating amendments through September 1, 2021, effective September 1, 2021. Source text as published by the State Legislature of Texas as of September 14, 2021. ANY CONTENT. **TEXAS RULES OF CIVIL PROCEDURE** As effective January 1, 2021 Incorporating amendments through January 1, 2021, effective January 1, 2021. Source text as published by the Supreme Court of Texas as of January 25, 2021. TEXAS RULES OF APPELLATE PROCEDURE As effective September 1, 2019 Incorporating amendments through September 1, 2019, effective September 1, 2019. Source text as published by the Supreme Court of Texas as of September 1, 2019. 20210901 **TEXAS RULES OF EVIDENCE** As effective September 1, 2019 Incorporating amendments through September 1, 2019, effective September 1, 2019. Source text as published by the Supreme Court of Texas as of September 1, 2019. DISCIPLINARY RULES OF **PROFESSIONAL CONDUCT**

## 5. It should then download automatically

8:38 AM Fri Sep 2

🕈 📶 🗢 100% 🔳

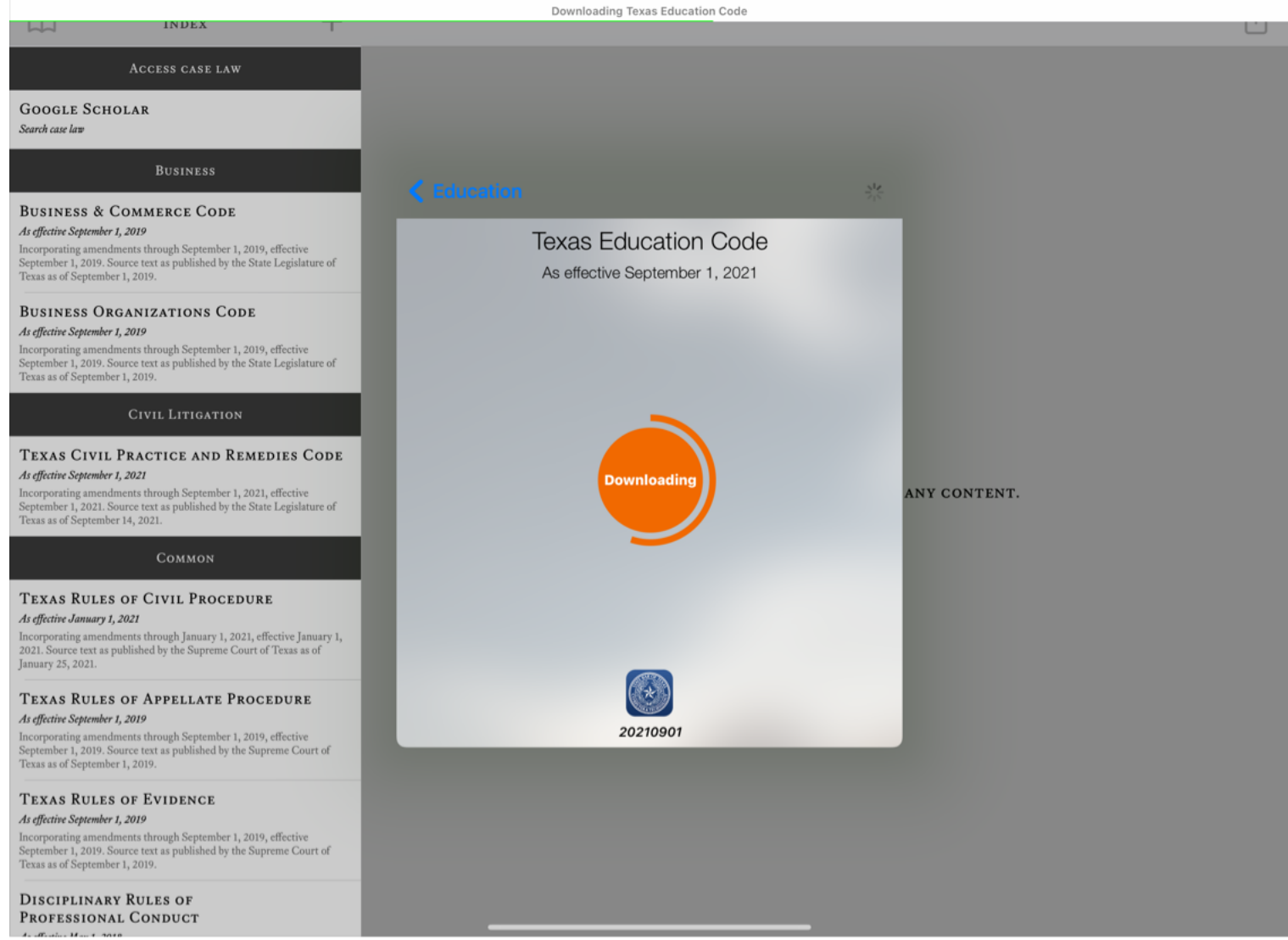

6. Click back arrow button all the way till you reach more codes

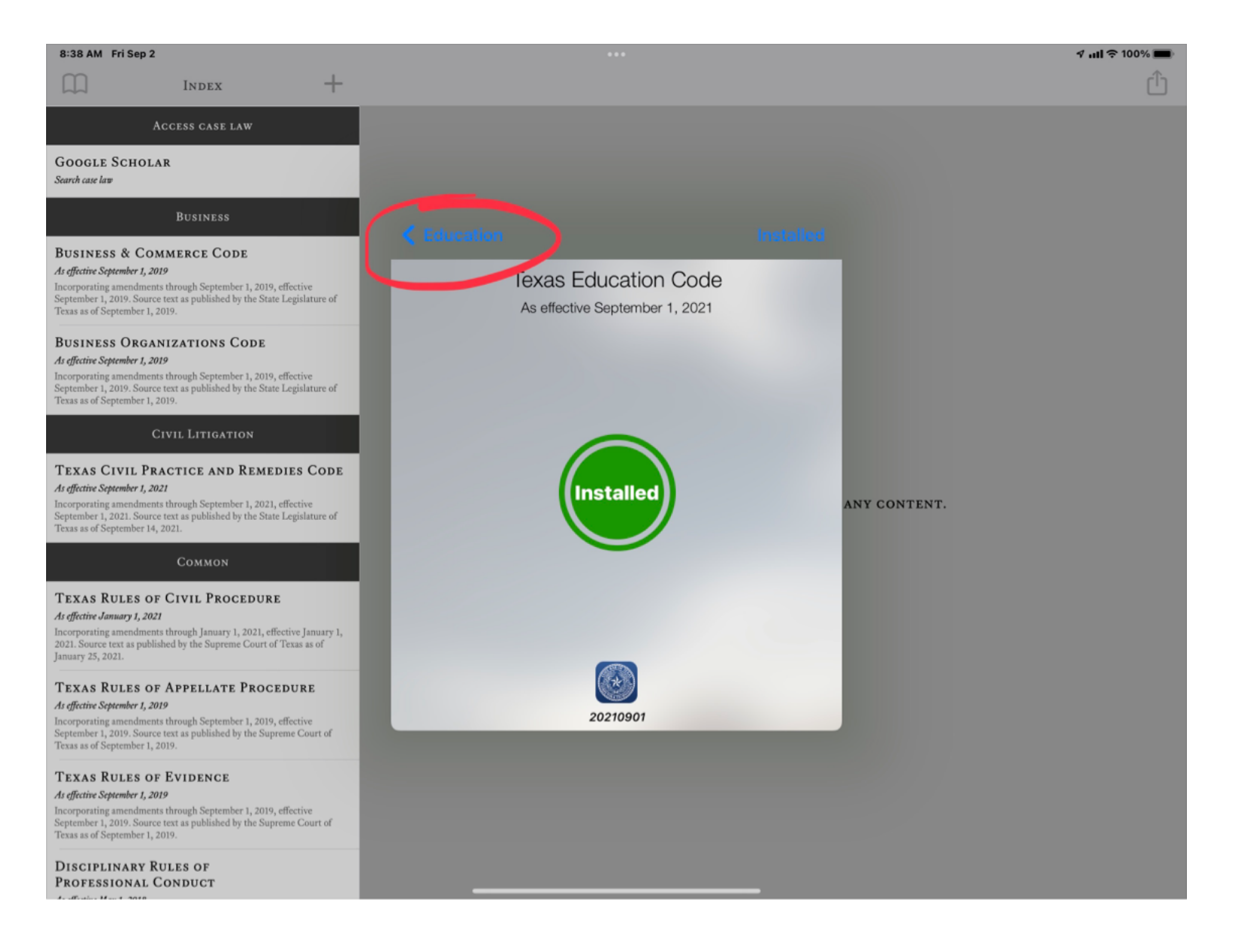

- 7. Repeat for any additional codes
- 8. If you are unable to get this to work, then please try deleting the app, then reinstalling; you will of course need to be a current member and authenticate using your bar number and pw for sign-in that you would use at Texasbar.com (Attorney sign-in)